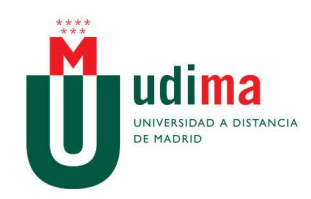

## ¿Qué es Elluminate?

Elluminate una herramienta que genera un espacio de **comunicación en una sala virtual**, donde varios participantes se reúnen y pueden compartir diferentes aplicaciones: presentaciones, escritorio, pizarra virtual, etc.

## Pasos para acceder a la sesión de Elluminate

Para conseguir un resultado adecuado es conveniente seguir unos pequeños pasos como los que se detallan a continuación:

1.- Es conveniente contar con unos **auriculares y un micrófono** para poder participar. Si bien, el mínimo imprescindible serían los auriculares ya que esto nos permite seguir la explicación del profesor y para realizar preguntas se puede utilizar el chat. Aún así lo más adecuado es contar con un micro externo si se quiere participar activamente en la sesión. El micro del ordenador puede generar excesivo ruido e interferir en la calidad de la sesión.

2.- Unos días antes de la sesión el profesor abrirá una **consulta** en el Aula que permitirá seleccionar el día en que realizar la sesión. Es necesario apuntarse a la consulta para que el profesor tenga claro el número de participantes que habrá en la clase.

3.- Antes de la sesión, cada alumno debe realizar la configuración de su audio para garantizar de esta forma la calidad del sonido. Si surgiese cualquier problema con la configuración debe intentar solucionarlo con el profesor, quien intentará resolverlo o derivarlo a quien corresponda.

4.- En el Aula Virtual habrá un **enlace** que nos conduce directamente a la Sala Elluminate de Udima. Cuando pulsemos este enlace se nos descargará en el ordenador el Java que necesitemos para poder descargar la aplicación y se abrirá Elluminate. Aparecerá una pantalla como esta:

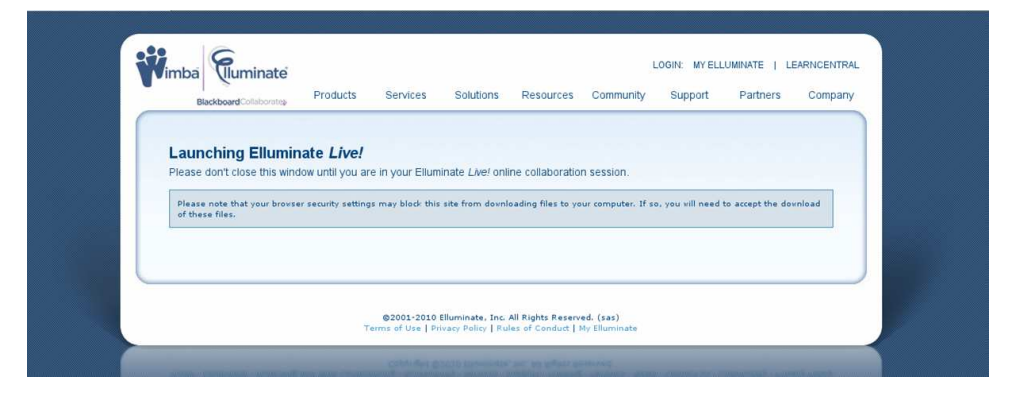

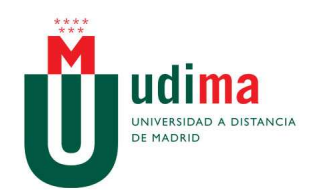

Automáticamente surgirá un menú emergente que dirá lo siguiente (o algo muy parecido):

| Blackboard Collabor                                                               | te<br>Products Services Solutions Resources Community Support Partners Company<br>Abriendo meeting.jnlp                                                                                                    |  |
|-----------------------------------------------------------------------------------|----------------------------------------------------------------------------------------------------|--|
| Launching Ell<br>Please don't close th<br>Please note that you<br>of these files. | Imeeting.jnlp el cual es un: fichero JNPL. rept the download   de: https://sas.elluminate.com rept the download   ¿Qué debería hacer Firefox con este archivo? rept the download   @ Abrir con \$   @ Guardar archivo \$ |  |
|                                                                                   | ☐ Hacer esto automáticamente para los archivos como éste de ahora en adelante.                                                                                                    |  |

Si no sale esta pantalla puede deberse a que nuestro navegador no permite los elementos emergentes. Si los bloquea aparecerá una advertencia amarilla en la parte superior de la pantalla como esta:

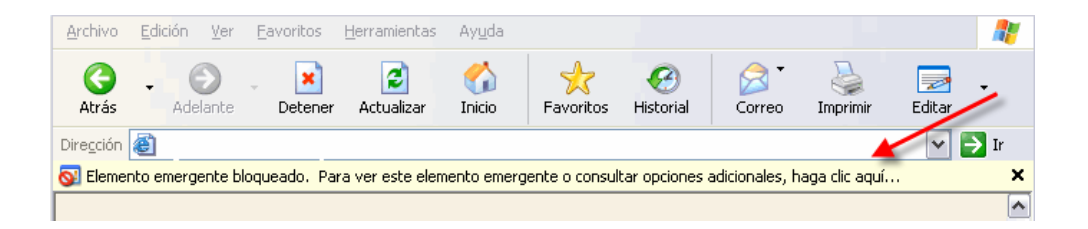

Sólo tendremos que hacer clic con el botón derecho del ratón sobre la advertencia y elegir Permitir siempre elementos emergentes de este sitio o Permitir elementos emergentes temporalmente.

| SI Elemento emergente bloqueado. | Para un octo elemento emergente o concultar encience ad<br>Permitir elementos emergentes <u>t</u> emporalmente | licio |
|----------------------------------|----------------------------------------------------------------------------------------------------|-------|
|                                  | Permitir siempre elementos emergentes de este sitio<br>Configuración                                           | •     |
|                                  | Ayuda de la barra de información                                                                               |       |

Una vez hecho esto os aparecerá la pantalla emergente que hemos visto antes y con la opción "Abrir con" marcada, deberemos pulsar sobre "Aceptar".

Automáticamente, se iniciará un proceso de carga de la aplicación (no es una instalación de *software*, tranquilos):

| <b>dima</b><br>Iversidad a distancia<br>Madrid                                                                                                    |                                                                                                    |                                                                                                    |
|----------------------------------------------------------------------------------------------------|----------------------------------------------------------------------------------------------------|----------------------------------------------------------------------------------------------------|
| Rimba Functionate<br>Blockboard Colleborate<br>Produc<br>Launching Elluminate Lin<br>Please don't close this window until y<br>Please note that your browser security s<br>of these files. | Eluminate live!<br>v10                                                                                                    | LOGIN: MY ELLUMINATE   LEARNCENTRAL<br>Support Partners Company<br>o. you will need to accept the download |
| and Married Strength and Stationary                                                                                                    | ©2091-2010 Elluminate, Inc. All Rights Reserved. (sas)<br>Terms of Use   Privacy Policy   Bules of Conduct   My Elluminate | a gradua da grannesida particularen                                                                        |

## Desarrollo de la Sesión

1.- Cuando estemos dentro de la sala, la **configuración de los dispositivos de audio** es necesaria realizarla aunque se haya hecho la prueba de sonido con anterioridad. Para ello, seguiremos unos sencillos pasos que consisten en:

- Acceder desde el menú a Herramientas/Configuración de Audio.

- Seleccionar el dispositivo de audio que tengamos conectado.

- Seguir los pasos para la configuración del mismo. Escuchar la grabación y **ajustar el volumen** hasta que oigamos con claridad.

- De nuevo seleccionar el dispositivo de voz que tengamos conectado.

– Realizar la grabación y ajustar el volumen.

- Aceptar y salir. De esta forma queda ajustado el sonido.

Para no entorpecer el ritmo de la clase, es aconsejable **acceder a la sesión cinco o diez minutos antes** de que comience para poder realizar esta configuración.

| © Elluminate Live!              | - SALA Herramientas/Audio/Configurar Audio                                                                                                    |
|---------------------------------|----------------------------------------------------------------------------------------------------|
| Archivo Sesión Ver Herr         | amientas ventana Ayuda                                                                                                    |
|                                 | Ayudante de configuración de audio                                                                                                    |
| Real Participantes              | Seleccionar un dispositivo de salida de audio                                                                                                    |
| Nombre                          | education of Branchart Art of and and a second and                                                                                                    |
| silvianazareth.prieto 1 (Config | el audio que reclabre do trus. Si se un dispositivo UEB desconectado, conéctelo, espere unos segundos a que<br>el sistema lo reconozca y presione el botón de<br>actualización para agregar el dispositivo a la lista de selección.<br>Actualizar |
|                                 | -SoundMAX HD Audio<br>Seleccionar dispositivo                                                                                                    |

Surgirá el siguiente menú:

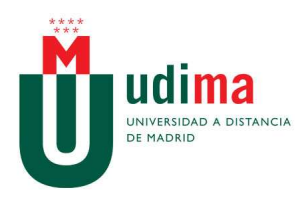

|                                                                                                    | Ayudante de configuración de audio                                                                                                    |
|----------------------------------------------------------------------------------------------------|----------------------------------------------------------------------------------------------------|
|                                                                                                    | Configuración de parlantes                                                                                                    |
| uando presione<br>"Reproducir"", se rep<br>que le resulte adecua<br>"Detener"" para dete<br>si la calidad del audi<br>la opción de intentar | roducirá un mensaje grabado. Mientras lo escucha, ajuste el control del volumen a un nive<br>ido. Una vez hecho esto, presione el botón<br>mer la grabación. A continuación se le preguntará<br>o es satisfactoria. Si no lo es, se le ofrecerá<br>lo nuevamente. |
|                                                                                                    |                                                                                                    |
|                                                                                                    | Parlante                                                                                                    |
|                                                                                                    |                                                                                                    |

Le damos a la opción "Reproducir" y desplazamos hacia la derecha el deslizador que aparece justo encima hasta que escuchemos suficientemente bien el mensaje de comprobación del sistema.

Cuando lo hayáis hecho, pulsad sobre la opción "Detener" (que se habrá habilitado) y os aparecerá la siguiente pantalla:

| Q | Ayudante de configuración de audio                                     | × |
|---|------------------------------------------------------------------------|---|
|   | Confirmación de configuración de parlantes                             |   |
|   |                                                                        |   |
|   | ¿Pudo regular el volumen de sus parlantes<br>para escuchar claramente? |   |
|   |                                                                        |   |
|   |                                                                        |   |
|   |                                                                        |   |
|   | Si No                                                                  |   |

Marcad la opción "Sí". Emergerá una nueva pantalla, donde vamos a configurar el dispositivo de entrada de audio (el micrófono).

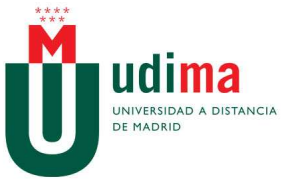

|                                                                                                    | Ayudante de configuración de audio                                                                                                    |  |  |  |
|----------------------------------------------------------------------------------------------------|----------------------------------------------------------------------------------------------------|--|--|--|
|                                                                                                    | Seleccionar un dispositivo de entrada de audio                                                                                                    |  |  |  |
| el<br>el<br>ac                                                                                                    | eccione el dispositivo (p. ej., micrófono) que suministrará<br>audio que enviará a otros. Si es un dispositivo USB desconectado, conéctelo, espere unos segundos a que<br>sistema lo reconozca y haga clic en el botón de<br>uualización para agregar el dispositivo a la lista de selección.<br>nos an cuenta que puede parceitar utilizar un comando de sistema operativo. |  |  |  |
| adecuado (p. ej., Control de volumen) para habilitar el dispositivo y asignarle un<br>nivel de volumen base satisfactorio. |                                                                                                    |  |  |  |
|                                                                                                    | Actualizar                                                                                                    |  |  |  |
|                                                                                                    |                                                                                                    |  |  |  |
|                                                                                                    |                                                                                                    |  |  |  |

Elegimos el dispositivo y nos aparece una nueva pantalla

| ę. | Ayudante de configuración de audio                                                                                                    |
|----|----------------------------------------------------------------------------------------------------|
|    | Configuración del micrófono                                                                                                    |
|    | Su micrófono se activará cuando presione la opción de grabación.<br>A continuación, hable en el micrófono con<br>un tono normal de voz y ajuste el control de volumen<br>de modo que el indicador de arriba muestre,<br>en su mayor parte, líneas verdes con algunas amarillas<br>ocasionalmente, pero no rojas.<br>Cuando<br>haya terminado, presione la opción para detener y finalizará la grabación. Podrá grabar un máximo de<br>10 segundos de audio, después de los cuales la grabación<br>se detendrá automáticamente. |
|    | Micrófono                                                                                                    |

Pinchamos sobre "Grabar". Si tenemos "micro", decimos unas pocas palabras y, acto seguido, pulsamos sobre detener (que se habrá habilitado).

Aparecerá el siguiente menú:

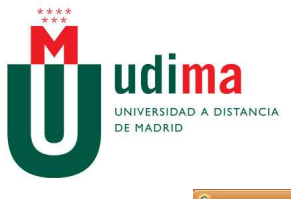

| ę. | Ayudante de configuración de audio                                                                                                    | × |
|----|----------------------------------------------------------------------------------------------------|---|
| Ē  | Reproducción del micrófono                                                                                                    | - |
|    | Presione Reproducir para iniciar la reproducción de lo que ha<br>grabado. Preste atención a<br>la fidelidad y claridad de la grabación posterior al<br>último ajuste del volumen del micrófono. Si no desea<br>escuchar la totalidad de la grabación, presione<br>Detener y finalizará la reproducción. Cuando la reproducción haya finalizado,<br>se le preguntará si la calidad fue satisfactoria. Si no lo fue, tendrá la oportunidad de intentario de nuevo. |   |
|    | Parlante                                                                                                    |   |
|    | Peproducir Detener                                                                                                    |   |

Marcamos sobre "Reproducir", comprobamos (en caso de haber grabado algo) que se escuchan perfectamente nuestras palabras, pulsamos sobre "Detener" y accedemos a una nueva pantalla.

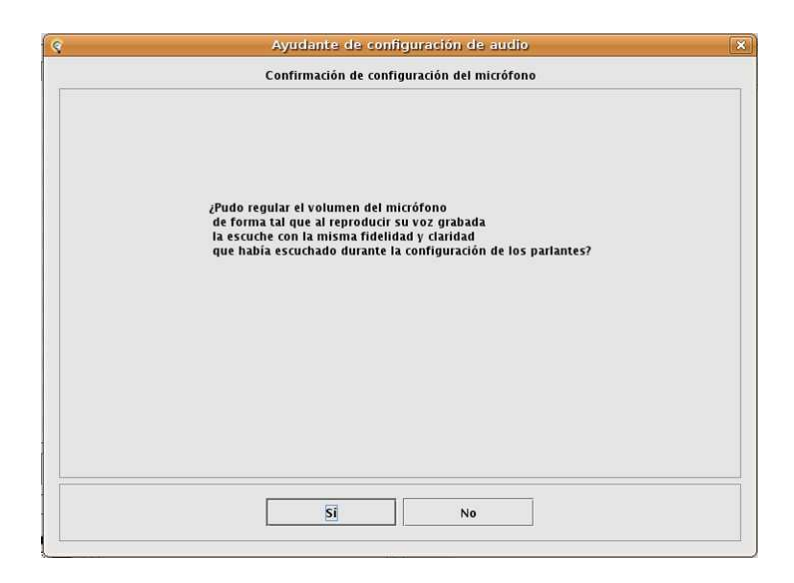

Indicamos "Sí" y en la siguiente pantalla que aparecerá "Aceptar":

Ya tenemos configurado el audio.

2.- Una vez configurado el audio podremos participar de forma activa en la sesión. Para ello hay que tener presentes algunos aspectos:

- Utilizar el icono levantar mano para hacer preguntas al profesor.

- Mantener el micro cerrado cuando no estés hablando.

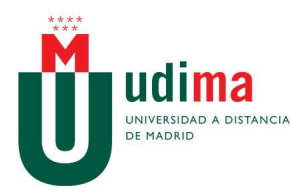

- Utiliza el chat para hablar con el resto de participantes.

 Cuando el profesor comparta escritorio podemos ajustar el tamaño con el que visualizamos este situándonos en la parte superior izquierda de su escritorio y pulsando sobre el icono de la lupa.

| © Elluminate Live! - SALA SILVIA              |                                     |               |
|-----------------------------------------------|-------------------------------------|---------------|
| Archivo Sesión Ver Herramientas Ventana Ayuda |                                     | 0             |
|                                               |                                     | 5             |
| 200 Participantes                             | / Picarna - Main Room (Escala 150%) |               |
| Nochre                                        |                                     | pår Moderator |
| Levantar la mano                              | Herramientas<br>pizarra             |               |
| Chat .                                        |                                     |               |
| Mostrar Todos 💌 (                             |                                     |               |
| Entrada: 9 de diciembre de 2010 14:01         |                                     |               |
| Chat                                          |                                     |               |
| Enviar a Esta sala                            |                                     |               |
| Pulsar para hablar                            |                                     |               |
| Ctri0F2 Teleconferencia disponible            |                                     |               |
|                                               |                                     |               |